# NSW

**NSW Inc.** Confidential and Proprietary

## RealWear ファームウェアアップグレード手順

2023/04 サービスソリューション事業本部 ビジネスイノベーション事業部

#### Humanware By Systemware

## INDEX

ファームウェアのアップグレード概要 …03
 ファームウェアのアップグレード基本設定 …07
 ファームウェアのアップグレード手順 …13

 (マイナーアップグレード)
 ファームウェアのアップグレード手順 …17
 (メジャーアップグレード)

■ファームウェアのアップグレード概要

・無線 OTA(Over The Air)で行います。
 実施時はRealWearをインターネット接続が可能なWi-Fiに接続してください。

#### ■マイナーアップグレード

- ・制約なく実施可能です。
- ・RealWear本体のみで実施可能。
- ・所要時間:30分程度

例) Ver10.3→Ver10.5にアップグレード

■メジャーアップグレード

- RealWearが初期化されます。
   (本体メモリに格納されたデータ、インストール済アプリがすべて消去されます。)
- ・所要時間:40分程度

例) Ver10.5→Ver11.0にアップグレード

ファームウェアリリースバージョンの確認

RealWearデバイス用のファームウェアはセキュリティパッチ適用、バグ修正、 機能拡張が含まれたアップデートを四半期に一度程度行っております。 ファームウェアリリースの詳細内容に関しましては下記をご参照ください。 https://tayori.com/g/realwear/detail/356282/

RealWearの現在および今後のリリースについて。 <u>https://support.realwear.com/knowledge/realwear-releases</u>

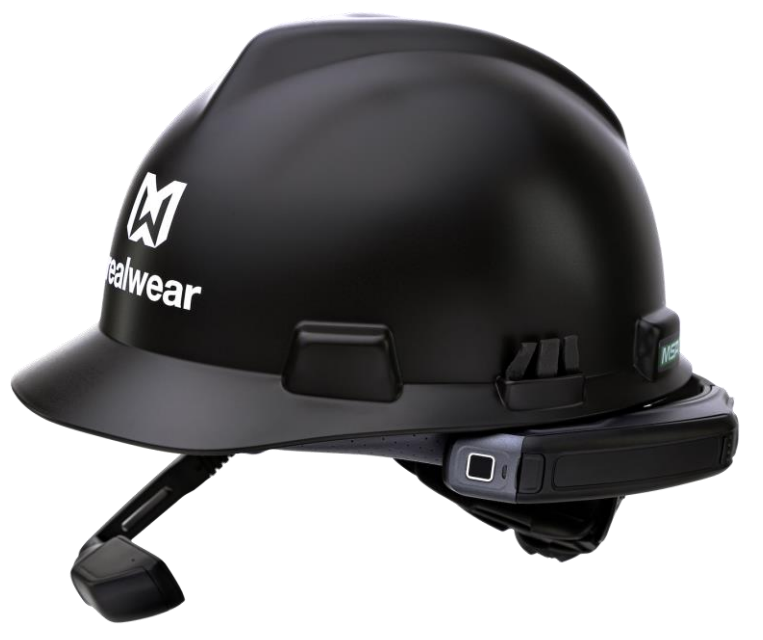

■アップグレード手順 > 現在のバージョン確認

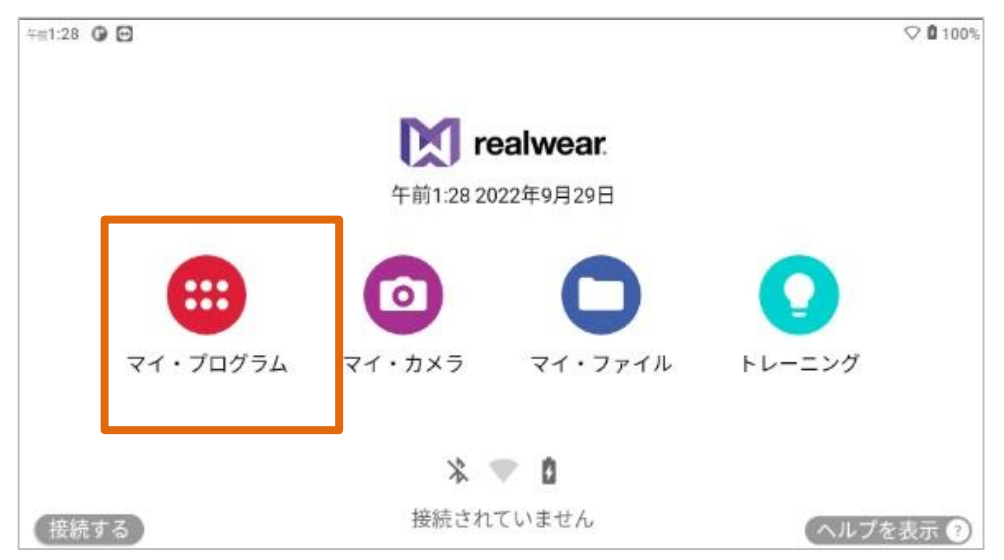

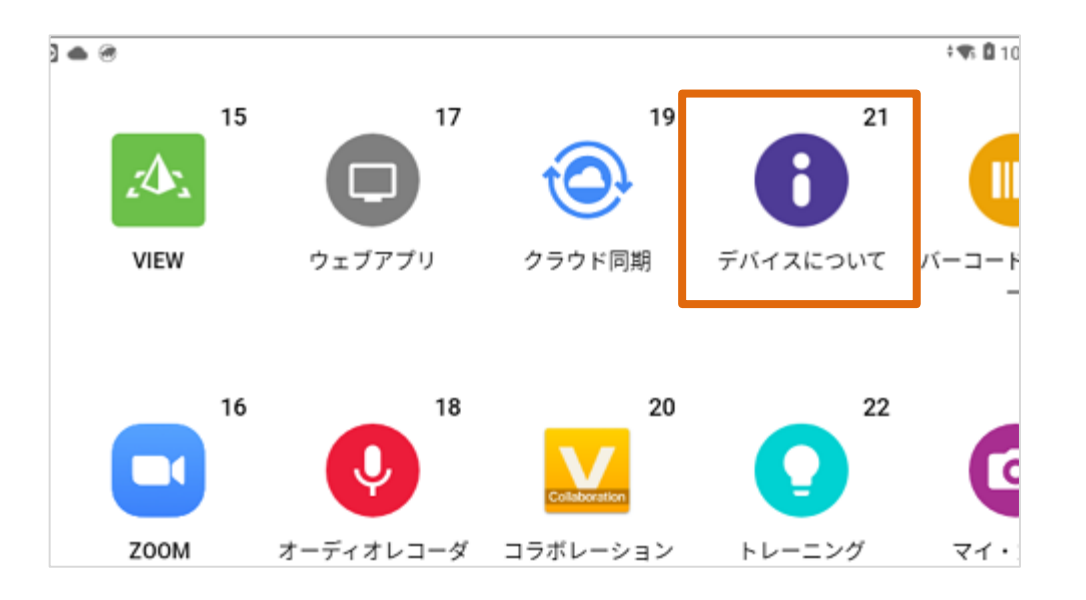

- ・RealWearの電源オン
- ・「ホーム画面」が表示される
- ・「マイプログラム」と発音

・「デバイスについて」と発音

■アップグレード手順 > 現在のバージョン確認

Vs 🛿 100%

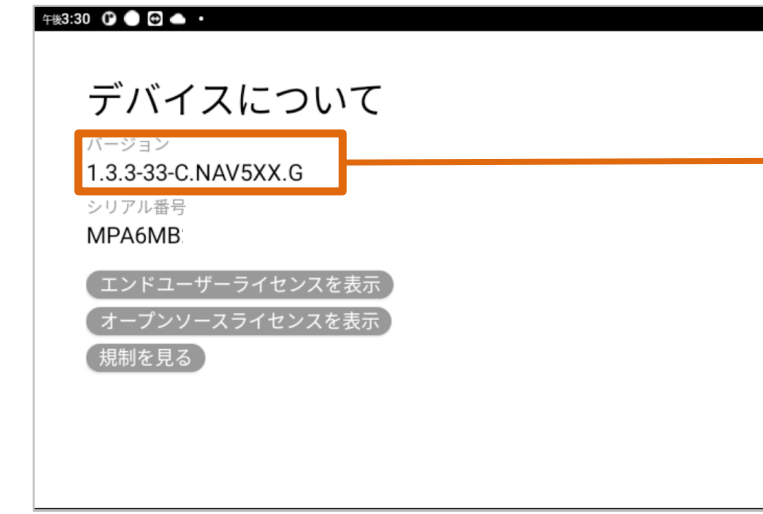

・マイプログラム→デバイスについて
 現在のバージョンを確認

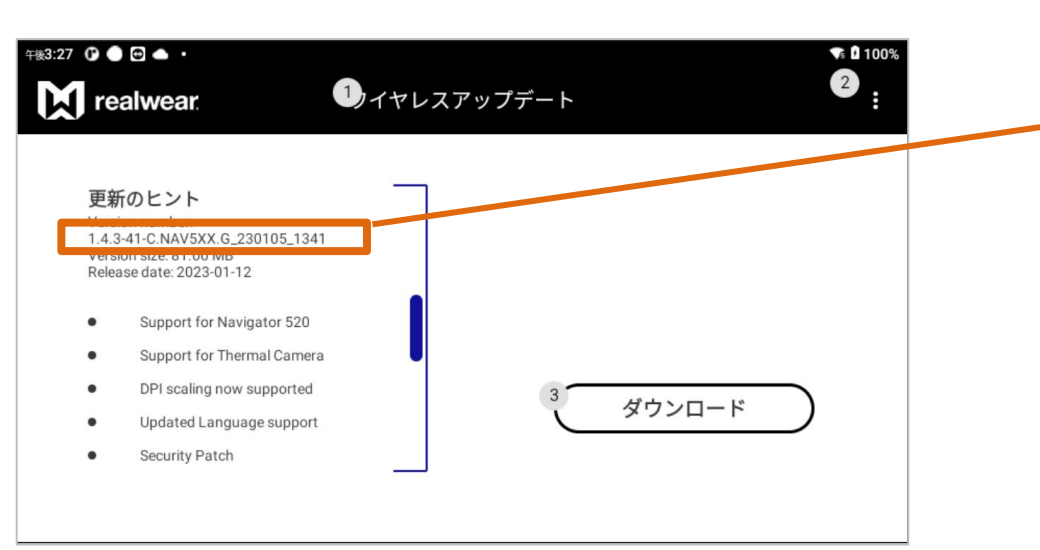

・マイプログラム→設定→デバイスについて →wireless update 最新のバージョンを確認 最新でない場合、メジャーアップグレードの 手順を行う

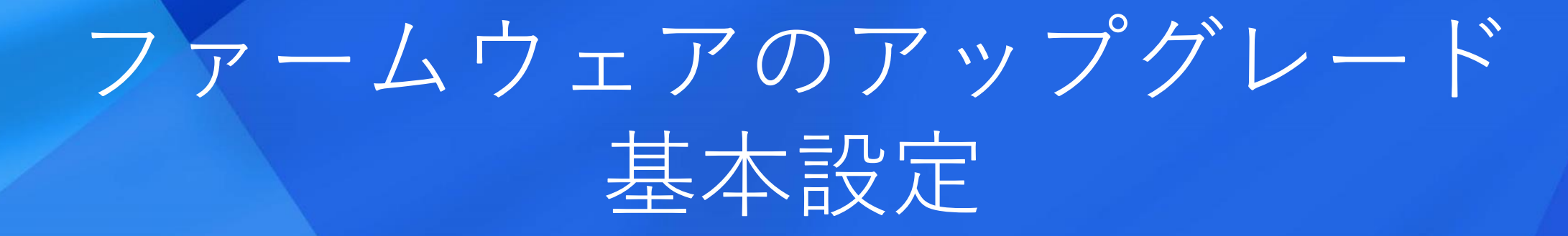

#### ファームウェアアップグレードの基本設定

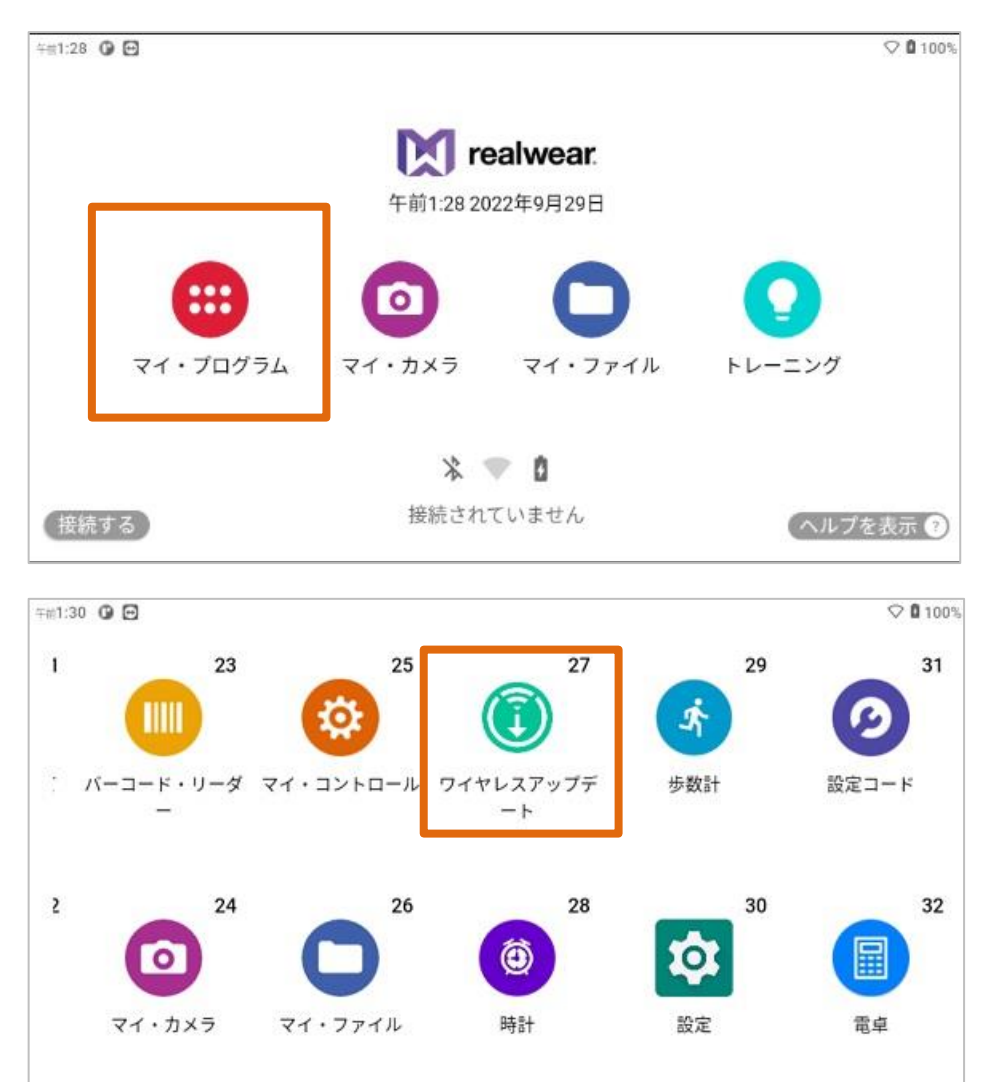

・RealWearの電源オン

- ・「ホーム画面」が表示されます
- ・「マイプログラム」と発音

・「ワイヤレスアップデート」と発音

### ファームウェアアップグレードの基本設定

| ₩2:12 0 🖻 <b>▲ 쇼</b> • | ①イヤレスアップデート    | ÷▼s û 100%<br>22<br>E |
|------------------------|----------------|-----------------------|
|                        |                |                       |
|                        |                |                       |
|                        | 3 最新バージョンのファイル |                       |
|                        |                |                       |

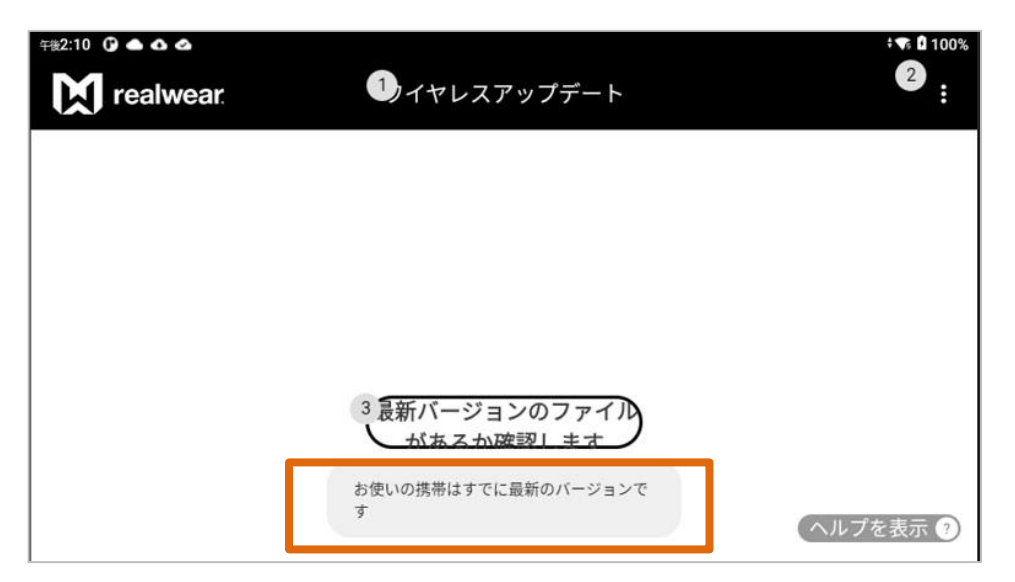

- ・ホーム画面→マイ・プログラム→ ワイヤレスアップデート
- ・「項目3」と発音

・最新バージョンがあるかを確認します

ファームウェアアップグレードの基本設定

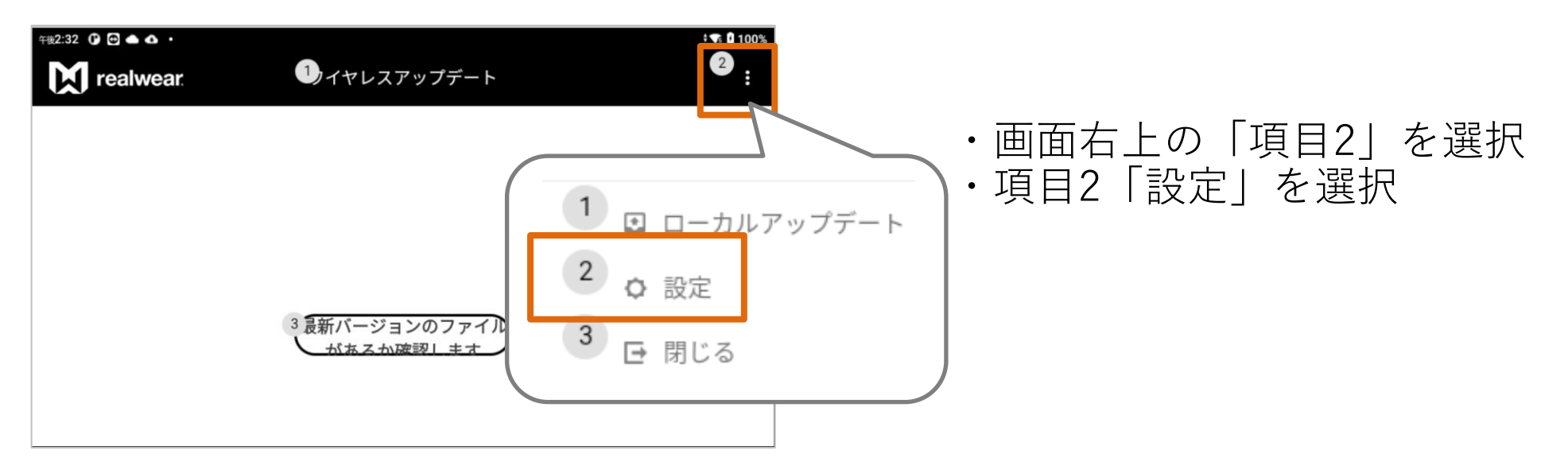

| 💎 🛿 100% |
|----------|
|          |
| -日>      |
| 4        |
| 6        |
|          |
|          |
|          |

・意図しないアップグレードの防止策の ひとつとして「自動的にダウンロードす る」等をOFF(無効)にします

## ファームウェアアップグレードの基本設定

| 0:34 0 0                                                                             | ∎ ፼ ▲ ∙<br>alwear                                                                                                    | <b>1</b> )1                   | ヤレスアッ        | プデート         |    |                 |       | 2                                                |
|--------------------------------------------------------------------------------------|----------------------------------------------------------------------------------------------------|-------------------------------|--------------|--------------|----|-----------------|-------|--------------------------------------------------|
| 更新<br>Versid<br>1.4.3<br>Versid<br>Relea                                             | fのヒント<br>on number:<br>-41-C.NAV5XX.G_230105_134<br>on size: 81.00 MB<br>ise date: 2023-01-12                                                                                                    | 41                            |              |              |    |                 |       |                                                  |
| •                                                                                    | Support for Navigator 520                                                                                                    |                               |              |              |    |                 |       |                                                  |
| •                                                                                    | Support for Thermal Came                                                                                                    | a                             |              |              |    |                 |       |                                                  |
| •                                                                                    | DPI scaling now supported                                                                                                    |                               |              | 3            |    |                 |       |                                                  |
| •                                                                                    | Updated Language suppor                                                                                                    | t                             |              |              | ダウ | ンロード            |       |                                                  |
| •                                                                                    | Security Patch                                                                                                    |                               |              |              |    |                 |       |                                                  |
|                                                                                      |                                                                                                    |                               |              |              |    |                 |       |                                                  |
| <sup>0:36</sup> @ @                                                                  | ∎ @ ● •<br>alwear                                                                                                    | 1) T*                         | ヤレスアッ        | プデート         |    |                 | ¢     | ▼ 2 100<br>2<br>:                                |
| 0:36 0<br>()<br>()<br>()<br>()<br>()<br>()<br>()<br>()<br>()<br>()<br>()<br>()<br>() | ● ● ● ・<br>alwear.                                                                                                    | 1) T *                        | ヤレスアッ        | プデート         |    |                 | \$    | ▼ 2 100<br>2<br>:                                |
| 0:36 0 (<br>文) re:<br>更新<br>Versia<br>1.4.3<br>Versia<br>Relea                       | ● ● ● ・<br>alwear.<br>fo ヒント<br>on number:<br>-41-C.NAV5XX.G_230105_134<br>on size: 81.00 MB<br>isse date: 2023-01-12                                                                                                    | 1) T *                        | マレスアッ        | プデート         | 2  | 20*             | •     | <ul> <li>100</li> <li>2</li> <li>2</li> </ul>    |
| 0:36 O<br>Tea<br>更新<br>Versia<br>Relea                                               | O ● ・     alwear.     fo ヒント     on number:     -41-C.NAV5XX.G_230105_134     on size: 81.00 MB     sse date: 2023-01-12     Support for Navigator 520                                                                                | 1) – +<br>1                   | ヤレスアッ        | プデート         | 2  | 20*             | ;     | 2 <u>:</u>                                       |
| 0:36 O<br>Ter<br>Ter<br>Uersis<br>Relea                                              |                                                                                                    | 1) T +<br>11                  | マレスアッ        | プデート         | 2  | 20%             | •     | * <b>a</b> 100<br><b>a</b>                       |
| 0:36 0 (<br>文) re:<br>更新<br>Versis<br>1.4.3<br>Versis<br>Relea                       | ● ● ● ・<br>alwear.<br>fのヒント<br>on number:<br>-41-C.NAV5XX.G_230105_134<br>on size: 81.00 MB<br>use date: 2023-01-12<br>Support for Navigator 520<br>Support for Thermal Camer<br>DPI scaling now supported                            | 1) T +<br>11<br>ra            | マレスアッ<br>    | プデート         | 2  | 20%             |       | ★ 0 100<br>2<br>:                                |
| 0:36 了<br>下<br>で<br>Uersia<br>Nersia<br>Relea                                        | ● ● ・<br>alwear.<br>fo ヒント<br>on number:<br>-41-C.NAV5XX.G_230105_134<br>on size: 81.00 MB<br>ise date: 2023-01-12<br>Support for Navigator 520<br>Support for Thermal Camer<br>DPI scaling now supported<br>Updated Language support | 1) 7 -<br>11<br>11<br>ra<br>t | <b>ドレスアッ</b> | <i>プデ</i> ート | 停止 | 20 <sup>°</sup> | , ten | <ul> <li>▲ 1100</li> <li>2</li> <li>:</li> </ul> |

#### ・「ダウンロード」もしくは「項目3」 を選択

・ダウンロード開始

ファームウェアアップグレードの基本設定

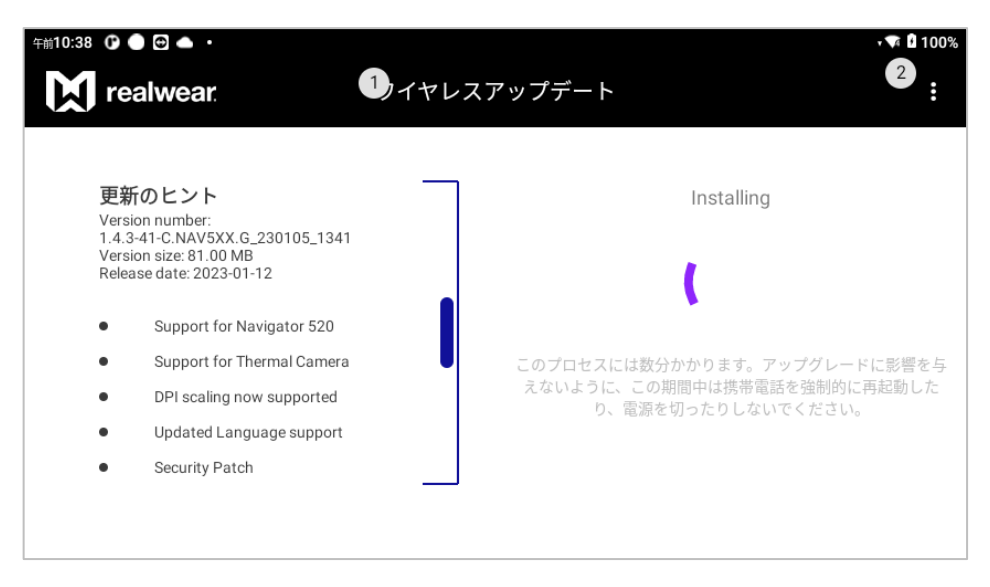

| 午前10:43 | () • • • ·                       |                                 | † 🔽 🖥 100% |
|---------|----------------------------------|---------------------------------|------------|
| X       | realwear                         | ワイヤレスアップデート                     |            |
|         |                                  |                                 |            |
|         | 更新のヒント<br>Version number:        | 0.000105-10.11                  |            |
|         | Install success                  | fully                           |            |
|         | Restart the device               | to activate the updated version |            |
|         |                                  | 1.センセル2 OK                      |            |
|         | DPI scaling n                    | ow supported                    |            |
|         | <ul> <li>Updated Lang</li> </ul> | guage support                   |            |
|         | Security Patc                    | h                               |            |
|         |                                  | Restart device                  | )          |

・インストールには数分かかります

# ・ファームウェアアップグレード完了 この後デバイスの再起動が自動的に実 行されます

# ファームウェアのアップグレード手順 (マイナーアップグレード)

### ■アップグレード手順 > マイナーアップグレード手順

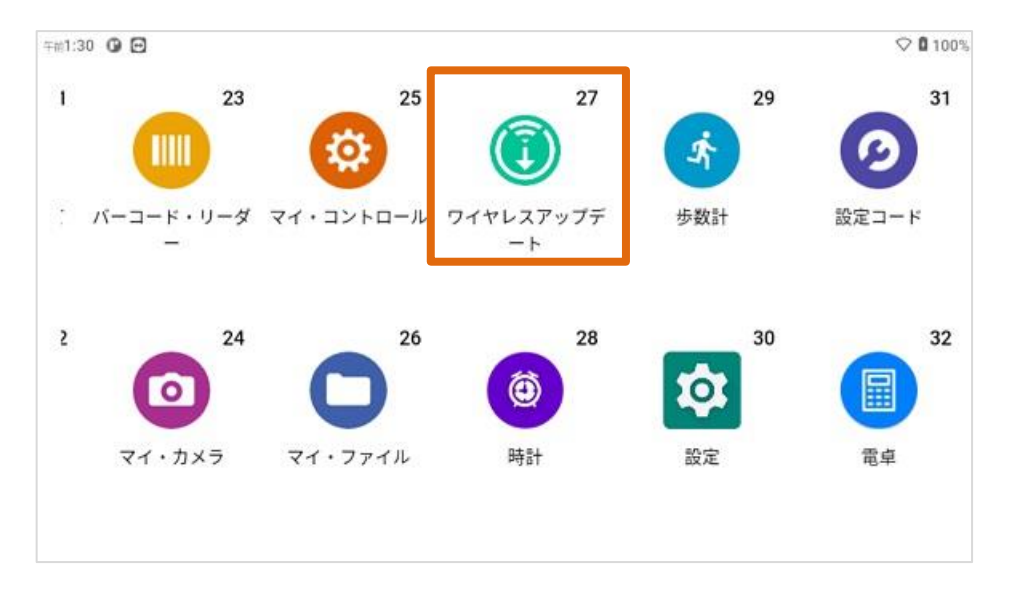

| 午前1:32 🕜 🖸                                                    |                      | ♥ <b>Î</b> 100%                                                |
|---------------------------------------------------------------|----------------------|----------------------------------------------------------------|
| realwear                                                      | ワイヤレスアップデート          | :                                                              |
| 更新のヒント<br>Version number:<br>122220 MAVEXY C 2200             | 05 1119              | <ol> <li>ローカルアップデート</li> <li>0 設定</li> <li>3 ー ーーーー</li> </ol> |
| Version size: 226.80 MB<br>Release date: 2022-9-6             | 52,110               | 10 日 同じる                                                       |
| <ul> <li>My Camera</li> <li>Added 1:1 aspect ratio</li> </ul> |                      |                                                                |
| Kiosk Mode support of                                         | using RealWear Cloud | ダウンロード                                                         |
| application                                                   | e that runs only one |                                                                |
|                                                               |                      |                                                                |

- ・「ホーム画面」>「マイプログラム」 と遷移し
- ・「ワイヤレスアップデート」と発音

・「ダウンロード」と発音

■マイナーアップグレード手順

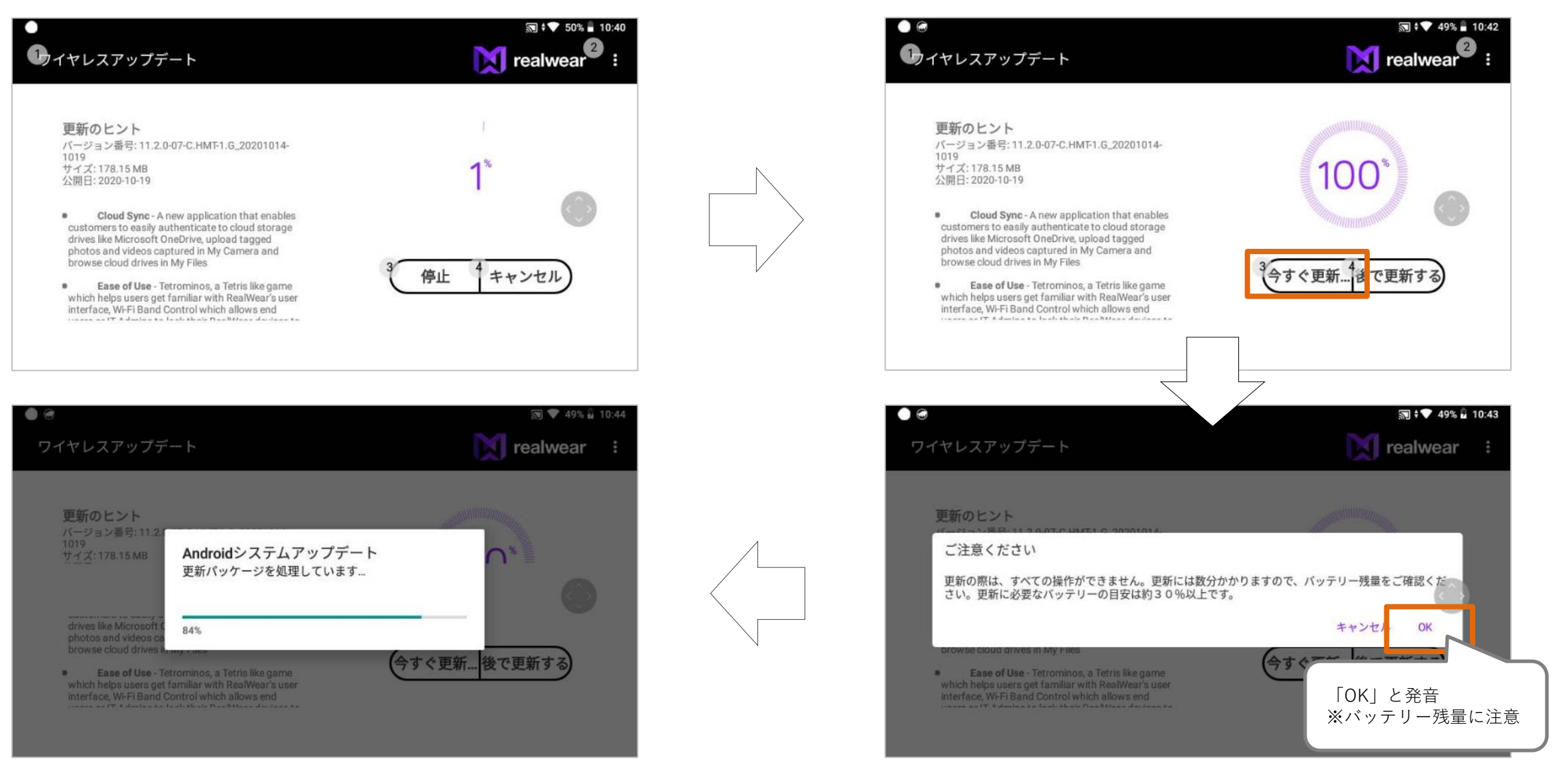

■マイナーアップグレード手順

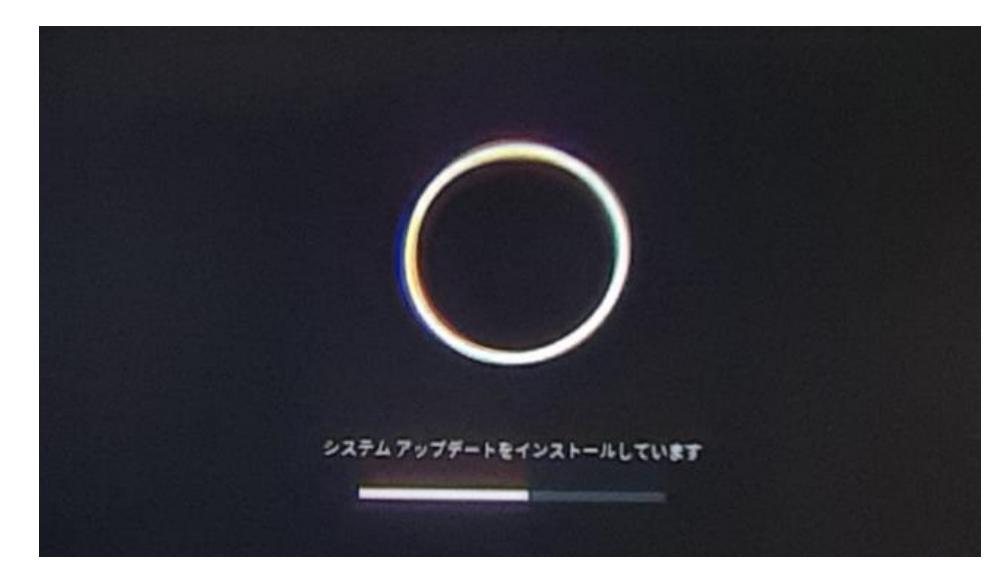

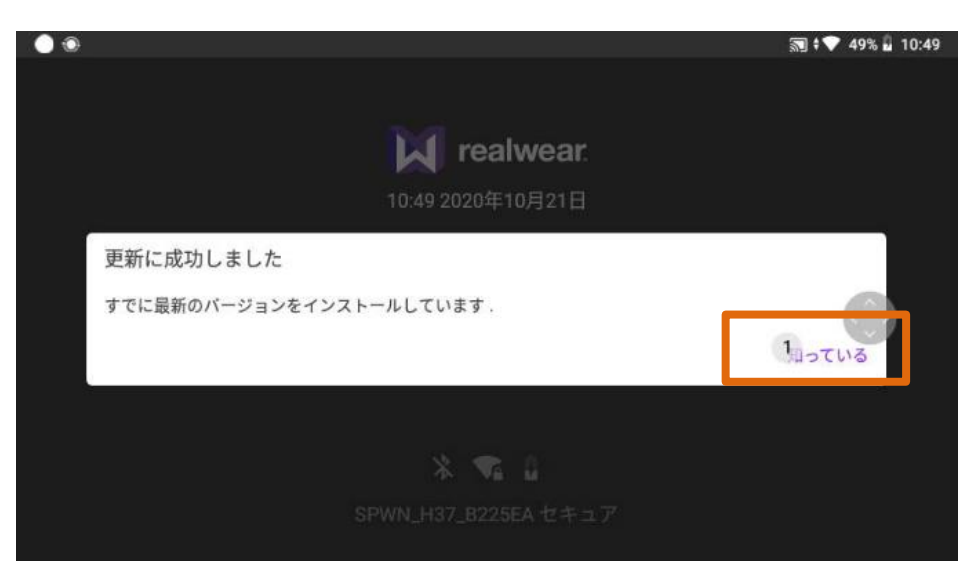

- ・RealWearexplorerから切断されます。
- ・処理が完了すると自動で再起動します

#### 「知っている」もしくは「項目1」と発 音

# ファームウェアのアップグレード手順 (メジャーアップグレード)

## RealWearデータのバックアップ (Navigator)

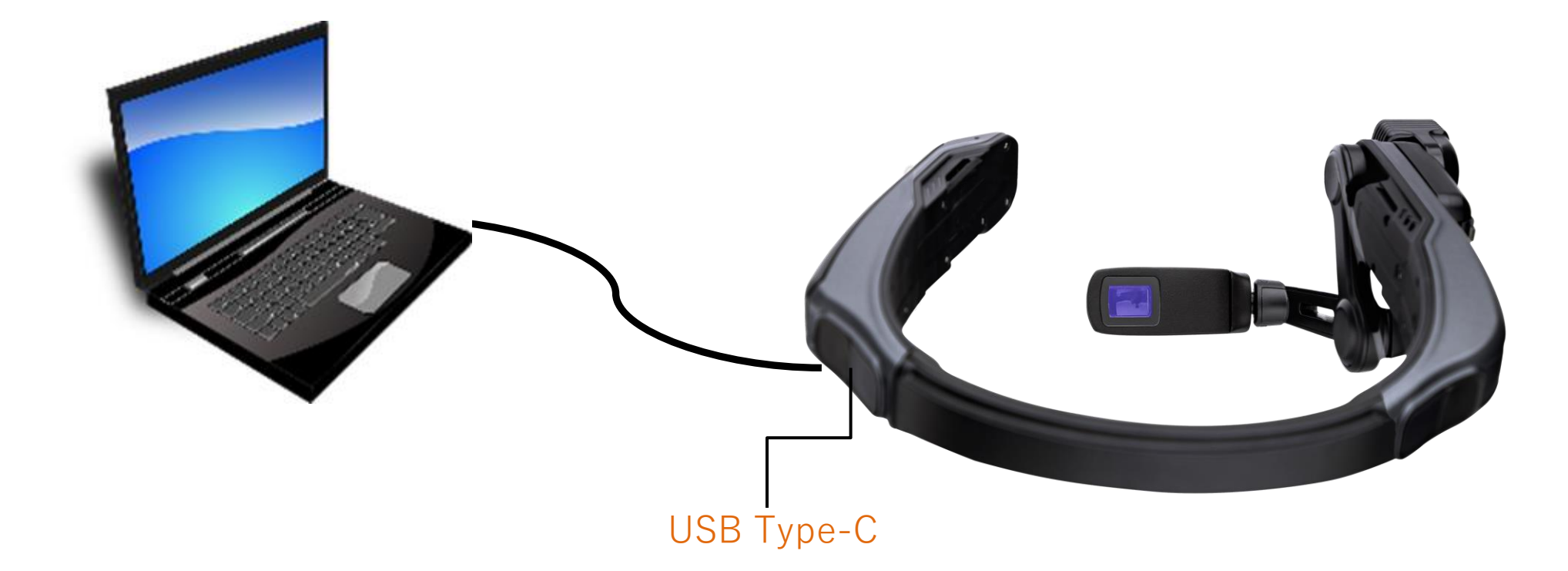

#### RealWear左側のUSB-CポートとPCをケーブルで接続

## RealWearデータのバックアップ (HMT-1:T1200G)

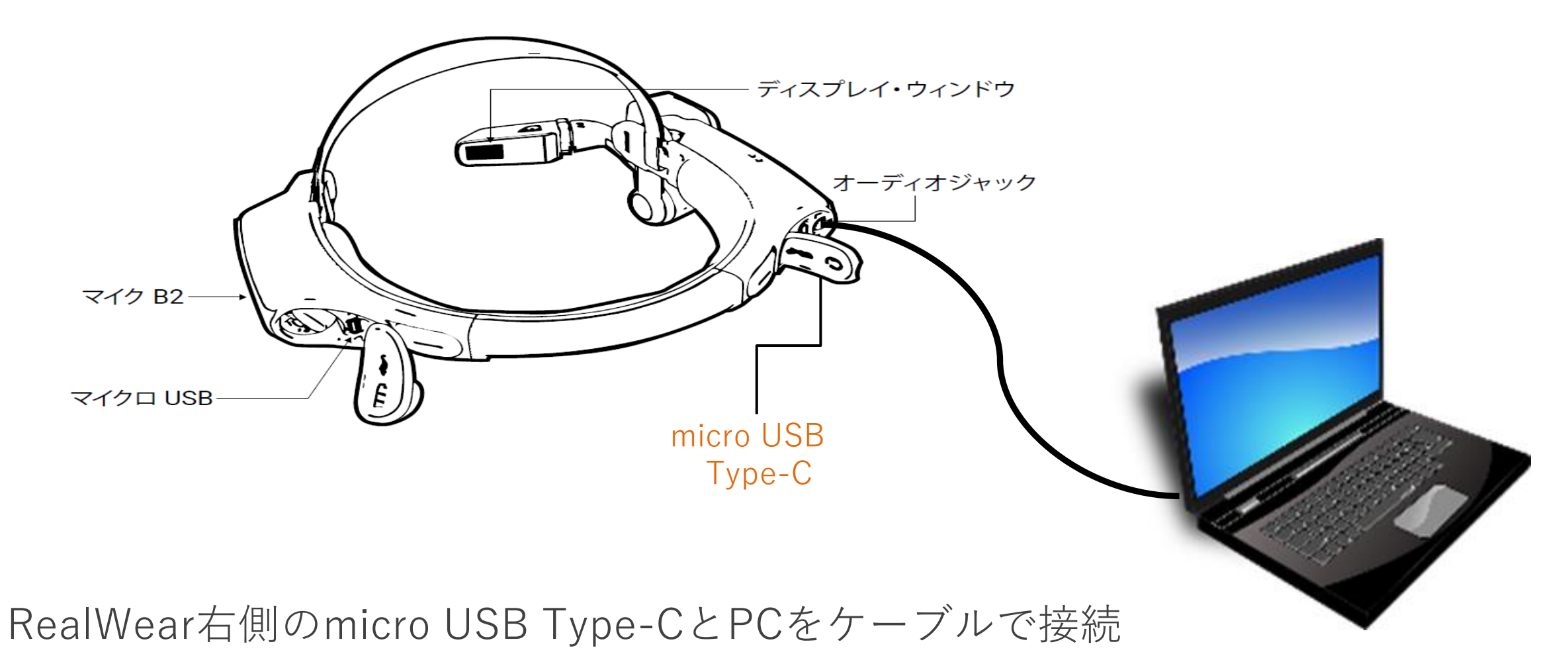

## RealWearデータのバックアップ (HMT-1:T1100G)

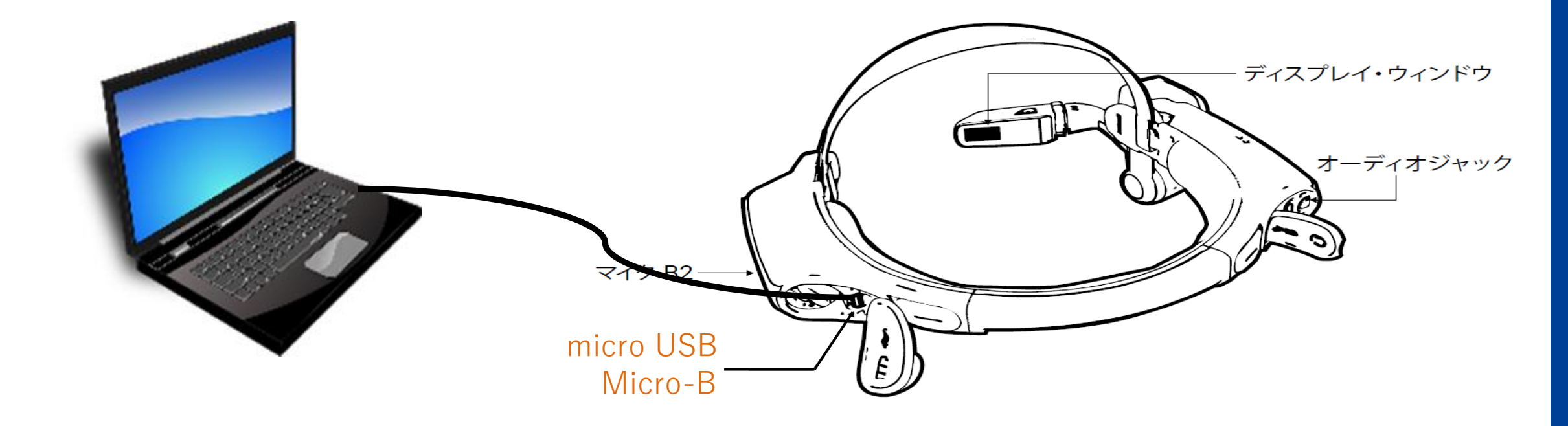

#### RealWear左側のmicro USB Micro-BとPCをケーブルで接続

## PC操作 > RealWearデータのバックアップ

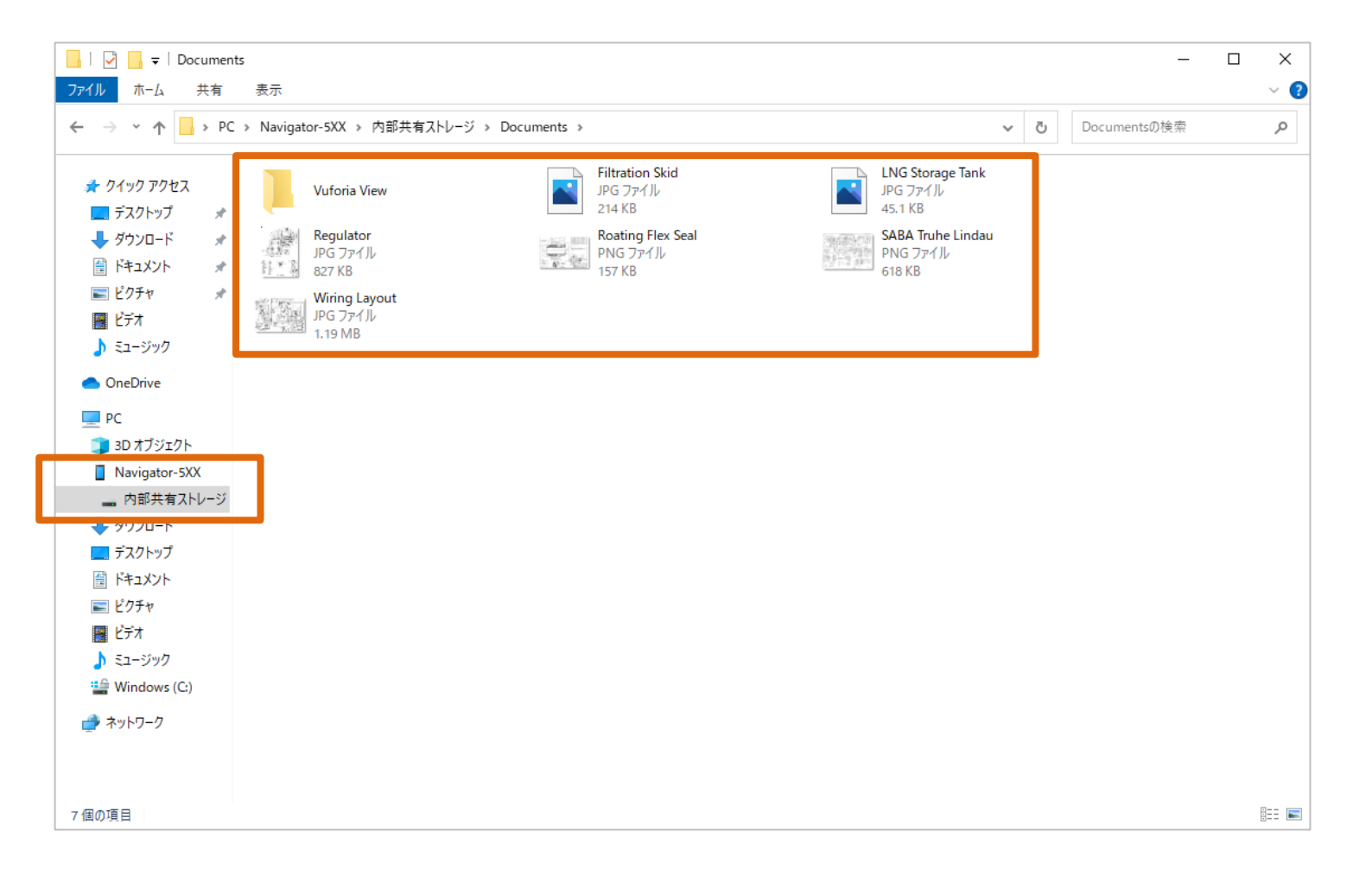

#### RealWearの必要なデータをPCにバックアップ

メジャーアップグレード

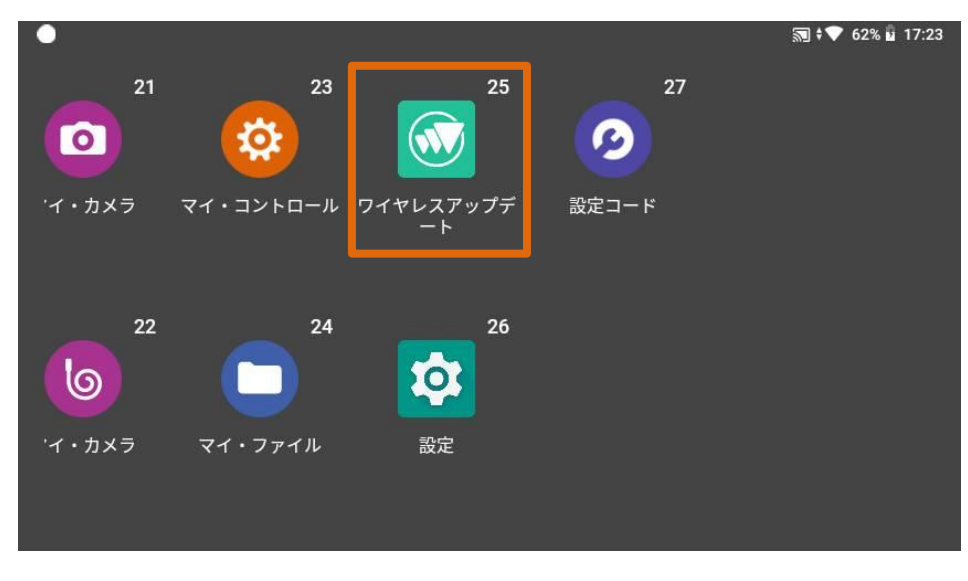

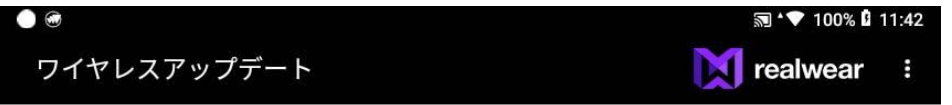

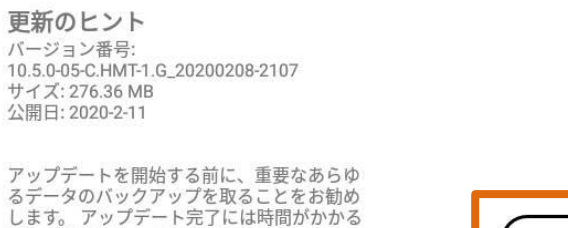

します。 アッファート元子には時間かかかる 場合があります。アップデートのダウンロー ドとインストールの際には、お使いのデバイ スが50%以上充電されていることをご確認く ださい。デバイスは再起動後に次のアップデ

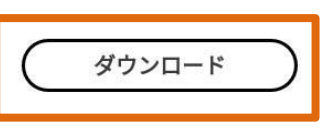

「ホーム画面」>「マイプログラム」
 と遷移し
 ・「ワイヤレスアップデート」と発音

・「ダウンロード」と発音

メジャーアップグレード

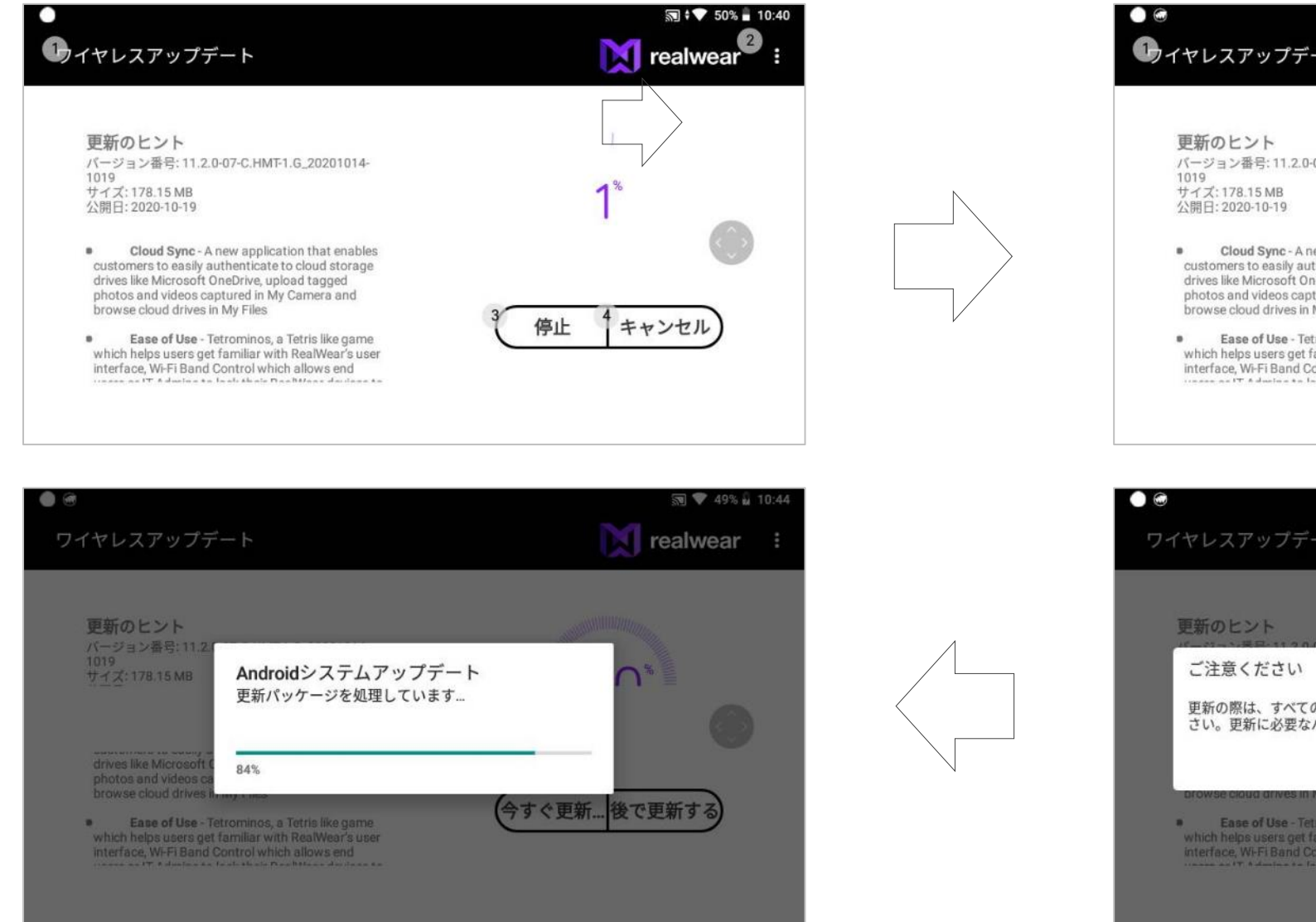

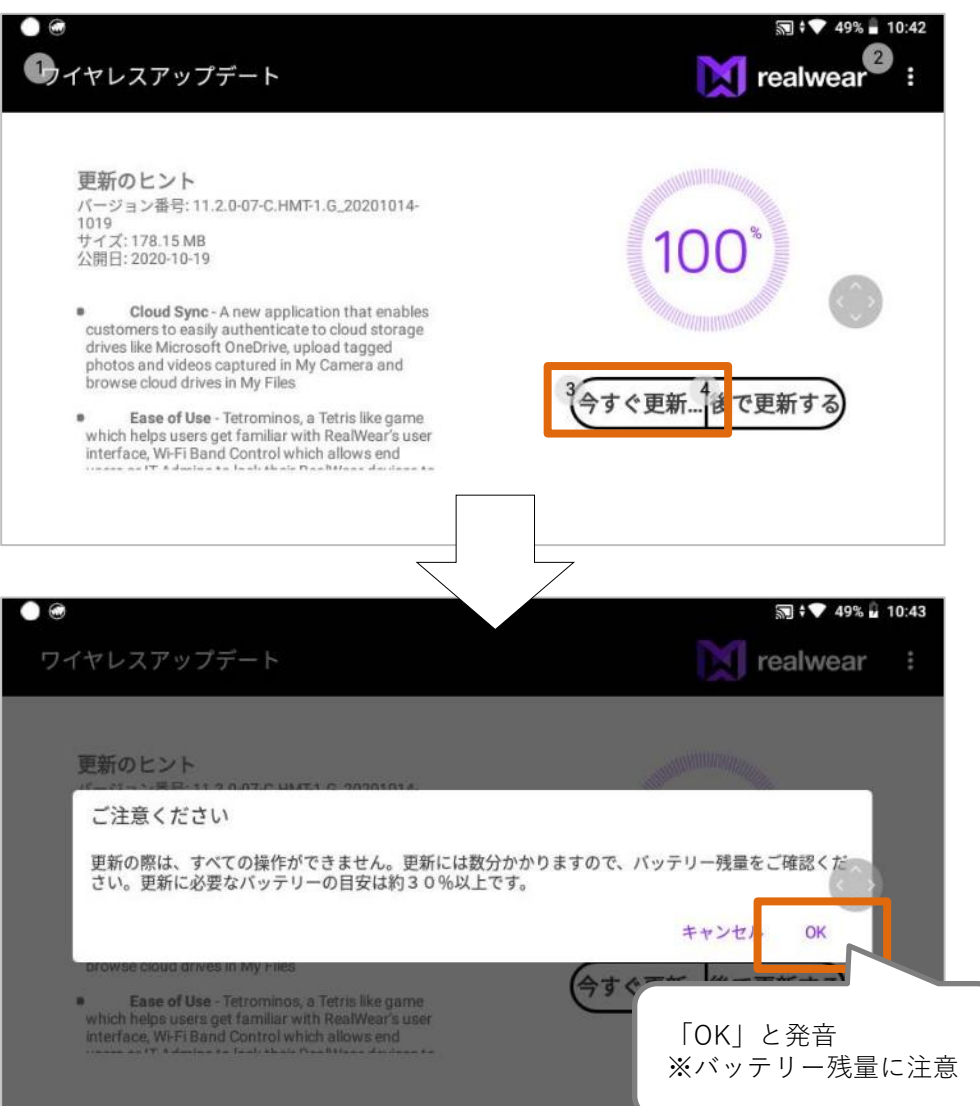

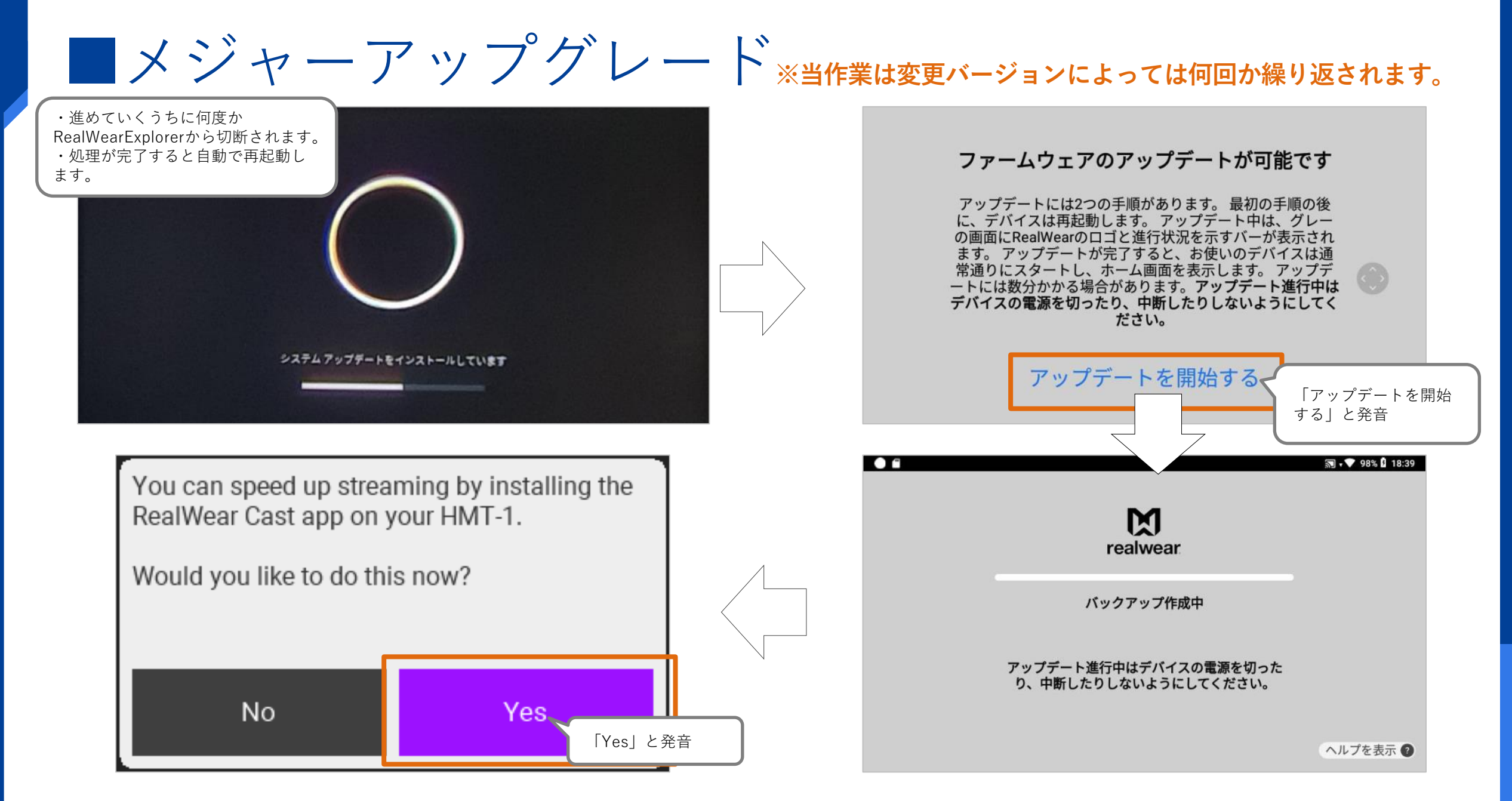

## 

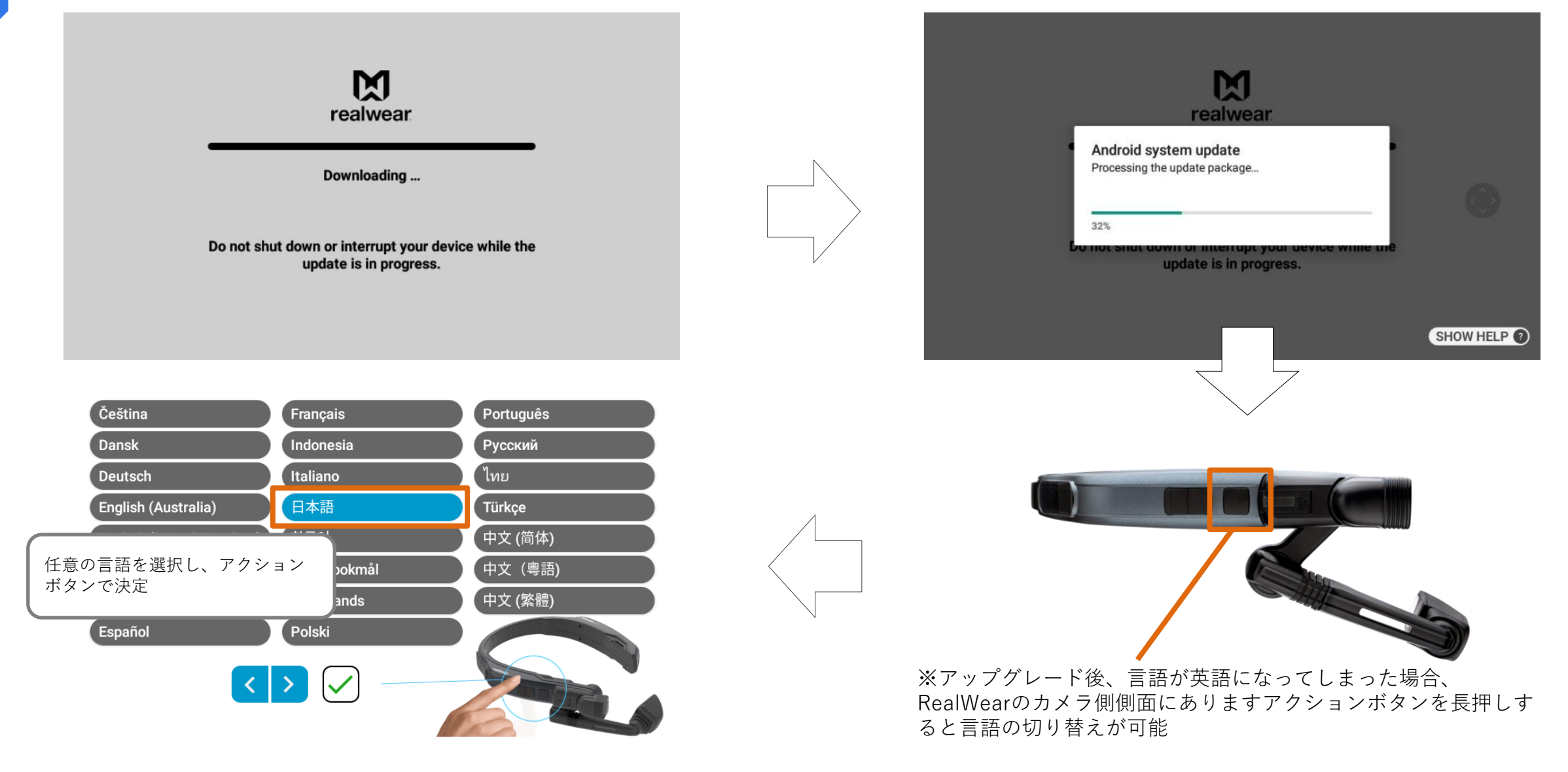

メジャーアップグレード

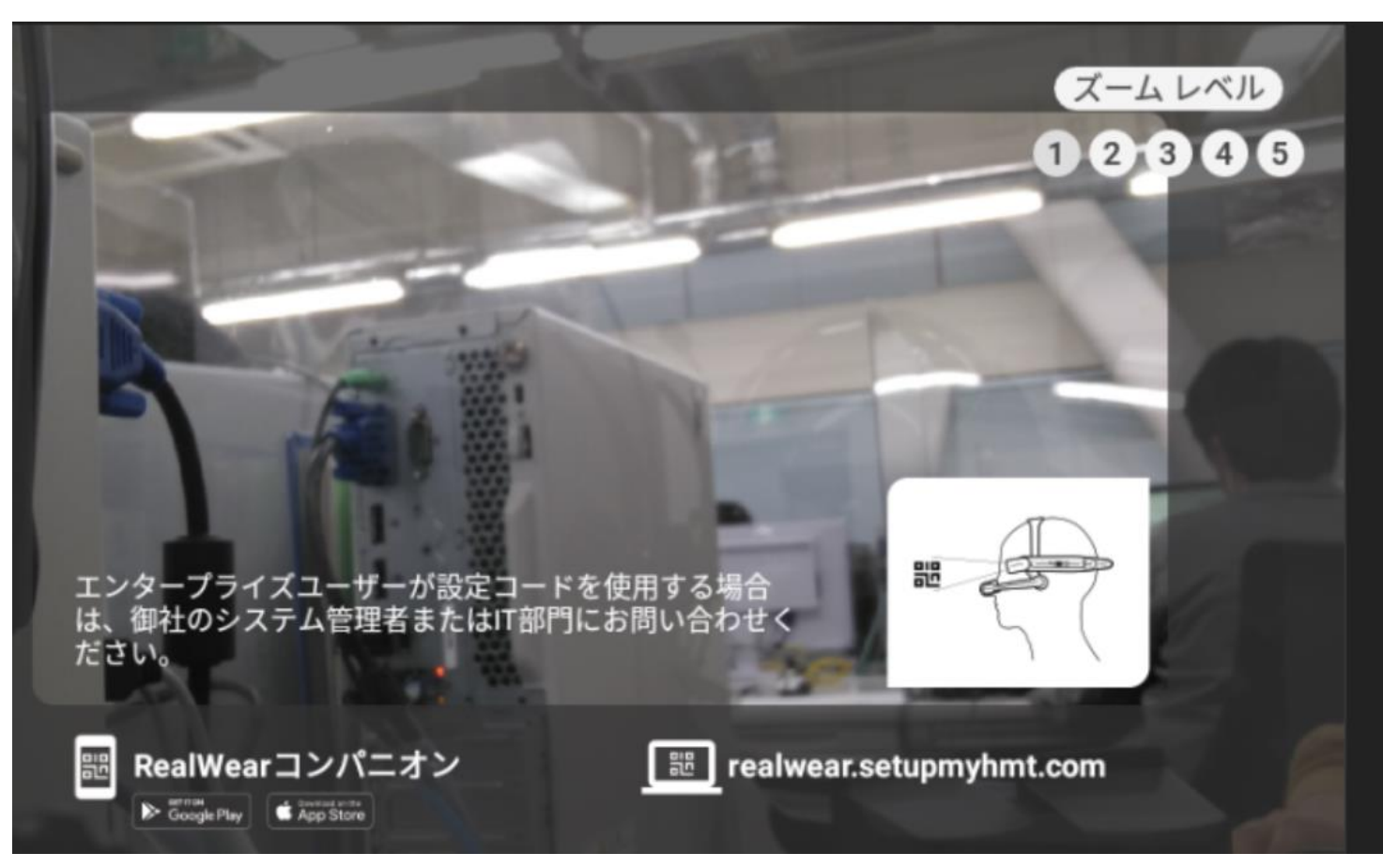

アップグレードが成功すると、RealWearを起動した時に 上記画像が表示されます

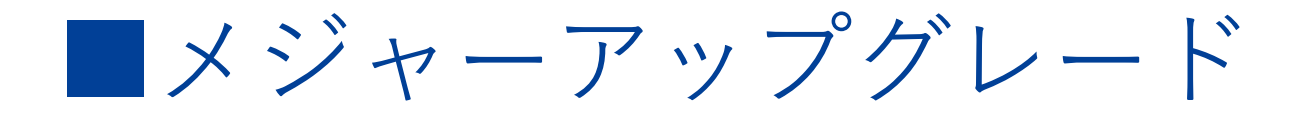

Scan this code

On your HMT, go to My Programs > Configuration then point the camera at this QR code

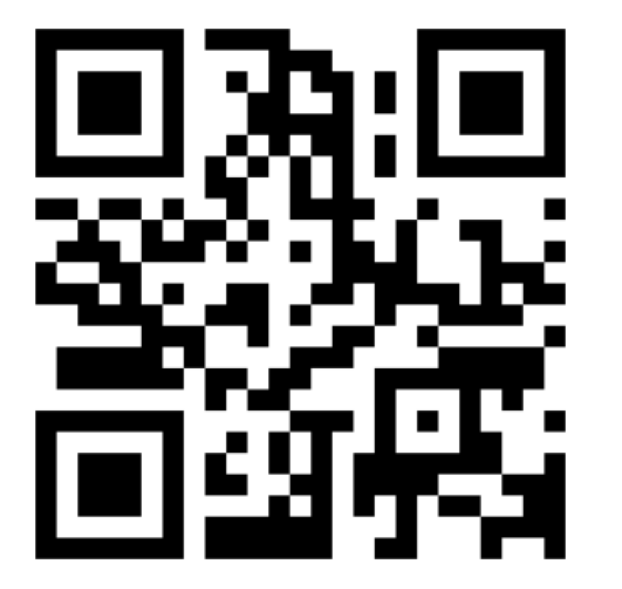

#### 表示されたQRコードをRealWearのカメラで読み取ってください

## ■補足:初期設定QRコード作成手順

#### ①PCのブラウザで下記URLにログイン

https://realwear.setupmyhmt.com/configure/locale

| ← → C ( realwear.setupmyhmt.com/cor | figure/locale                                                              | □ 國 ☆ 第 ( 東新 : ) |
|-------------------------------------|----------------------------------------------------------------------------|------------------|
| 🔢 アプリ 🍸 Yahoo! JAPAN 📚 Deepl細訳 🔜 D  | -Pass - login 📀 FeliCa勤意管理シス 📀 IBIS-Web(new!) 😵 nsw-web-mail 🚱 NSW情報セキュリティ | » 📙 その他のブックマーク   |
| <b>i realwear</b> Home Configurat   | tion                                                                       | GENERATE BARCODE |
|                                     | Select your language                                                       |                  |
|                                     | Search language Q                                                          |                  |
|                                     | Italiano                                                                   |                  |
|                                     | Português                                                                  |                  |
|                                     | 日本語                                                                        |                  |
|                                     | 한국어                                                                        |                  |
|                                     | русский                                                                    |                  |
|                                     |                                                                            |                  |
|                                     |                                                                            |                  |
|                                     |                                                                            |                  |

②Select your languageで任意の言語を選択③画面右上の「GENERATE BARCODE」をクリック

# NSW

"新たな社会"の実現に貢献する

New Sustainable World by Digital